## **Import Sales Invoices**

For bulk uploading invoices, a template of the excel file is available for Taxpayers. Taxpayer can use "Validate" option available in excel file to verify data offline before importing in Iris. Once imported, Taxpayer has to validate data online to perform the remainder validations. In case of any validation error, Iris will not store or reflect any data provided in the imported file.

Following are the steps to import invoices:

1. Click on link "<u>https://e.fbr.gov.pk/SOP/IRIS/help/index.html</u>" to download excel template for import data as shown below:

| $\leftarrow \rightarrow C$ $$ https://e.ft | pr.gov.pk/SOP/IRIS/help/index.html     |          | ☆ 🗑 \varTheta |
|--------------------------------------------|----------------------------------------|----------|---------------|
|                                            | Help                                   | Download |               |
|                                            | FAQs                                   | 4        |               |
|                                            | Registration                           | 4        |               |
|                                            | Withholding Tax                        | <b>a</b> |               |
|                                            | Wealth Statement                       | <b>*</b> |               |
|                                            | Wealth Statement (Video Help)          | <b>*</b> |               |
|                                            | Income Tax Return                      | <b>_</b> |               |
|                                            | Income Tax Return (Video Help)         | <b>*</b> |               |
|                                            | Withholding Tax Statement Template     | <b>_</b> |               |
|                                            | Withholding Tax Statement (Video Help) | 4        |               |
|                                            | Sales Invoice Template                 | <b>_</b> |               |
|                                            |                                        |          |               |

2. Validate data offline using "Validate" button provided in excel template file.

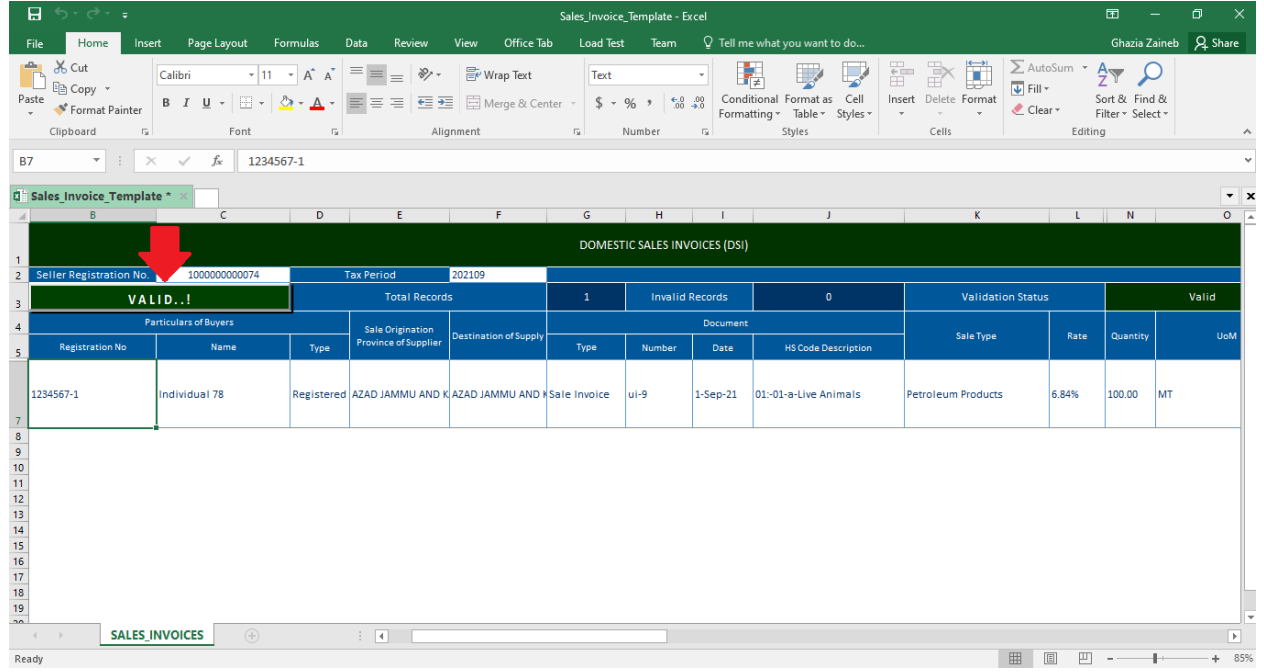

3. Login Iris, Taxpayer will be redirected on Iris main dashboard. Go to "Invoice Management" option from Iris mega menu an select "Sales Ledger" sub menu as shown below:

| Registration - As                   | ssets Declaration - | Rectification -  | Appeals 👻 | Refund 👻 | DNFBP -  | Withholdin | g / Advance Tax 👻 | CPR Correction - | Invoice Management 🗸               | MIS -        |                        |                         |
|-------------------------------------|---------------------|------------------|-----------|----------|----------|------------|-------------------|------------------|------------------------------------|--------------|------------------------|-------------------------|
| 1.表                                 |                     |                  |           |          |          |            | 💄 My Pr           | rofile(s)        | Information Center<br>Sales Ledger | <u>ite</u> S | XChange Pin SpChange P | assword 🥑 Logout        |
|                                     |                     |                  |           |          |          |            |                   |                  |                                    |              | Mon N                  | ov 08 14:56:32 PKT 2021 |
| e Edit de View                      | 2 Reply             |                  |           |          |          |            |                   |                  |                                    |              |                        | ń                       |
| ▶ Draft                             | + Filter            |                  |           |          |          |            |                   |                  |                                    |              |                        |                         |
| Inbox                               |                     |                  |           |          |          |            |                   |                  |                                    |              |                        |                         |
| <ul> <li>Outbox</li> </ul>          | Task                | Registration No. | N         | lame     | Tay Vear |            | Submission Date   | Due Date         | Period Start D                     | )ste         | Period End Date        | Assignment              |
| <ul> <li>Completed Tasks</li> </ul> | No records fou      | nd.              |           | wanno -  | Tex Teal |            | Guornaaron Date   | Due Dale         | renou start L                      | Volito       | r shou End Date        | raagillient             |
|                                     |                     |                  |           |          |          | Pages      | (1 of 1) 📧 .      | 14 44 10         | record(s) found                    |              |                        |                         |

4. Iris will redirect user on "Sales Tax Invoice Management" section as shown below:

| 8  | Sales |              | Management            |                  |                     |                 |         |                               |               |        |                                  |     |          |                             |               |                                          |    | × .                 |
|----|-------|--------------|-----------------------|------------------|---------------------|-----------------|---------|-------------------------------|---------------|--------|----------------------------------|-----|----------|-----------------------------|---------------|------------------------------------------|----|---------------------|
|    | Regi  | istration No | )                     |                  |                     |                 |         |                               |               |        |                                  |     |          |                             |               |                                          |    |                     |
| 1  | Domes | stic Transa  | ctions                |                  |                     |                 |         |                               |               |        |                                  |     |          |                             |               |                                          |    |                     |
|    |       |              |                       |                  |                     |                 |         |                               |               |        |                                  |     |          | Choose File N               | lo file chose | en Impor                                 | rt | Validate            |
|    | _ 5   | Search Invo  | bices                 |                  |                     |                 |         |                               |               |        |                                  |     |          |                             |               |                                          |    |                     |
|    |       |              | Buver Registr         | ation No / CNIC  |                     |                 |         |                               | Buver Name    |        |                                  |     |          | Invoice No                  |               |                                          |    |                     |
|    |       |              | Seller Registr        | ation No / CNIC  |                     |                 |         |                               | Seller Name   |        |                                  |     |          | Invoice Status              | Select        |                                          | -  |                     |
|    |       |              |                       | Trans Type       | Select              |                 | -       |                               | Invoice Type  | Select | t                                | -   |          | Sale Type                   | Select        |                                          | •  |                     |
|    |       |              | SRC                   | ) / Schedule No. | Select              |                 | -       |                               | Item Sr. No.  | Select | t                                | -   | Dest     | ination of Supply           | Select        |                                          | -  |                     |
|    |       |              | Sale Origination Prov | ince of Supplier | Select              |                 | -       |                               | From Date     |        |                                  |     | 0        | To Date                     |               |                                          | C  |                     |
|    |       |              |                       |                  | Search              | Clear           |         |                               |               |        |                                  |     |          |                             |               |                                          |    |                     |
|    | Add   | d Invoice    | 🖉 Edit 🖉 View         | / 🝵 Delete       | Reject              | Unreject        | Refresh | h                             |               |        |                                  |     |          |                             |               |                                          |    |                     |
|    |       |              |                       |                  |                     |                 |         | Domestic                      | Sales and Pu  | ırcha  | ses Invoices                     |     |          |                             |               |                                          |    |                     |
|    |       |              |                       |                  | _                   |                 |         | 14 44                         | (1 of 10) 🛛 👞 | - 14   | 147 record(s) found              |     |          |                             | _             |                                          |    |                     |
| Sr | No.   | Status       | Remarks               | Invoice No       | Invoice<br>Type     | Invoid<br>Date  | e Bu    | uyer Registration<br>o/ CNIC. | Buyer Name    |        | Seller Registration<br>No / CNIC | Sel | ler Name | Sale Typ                    | be            | Sale Origination<br>Province of Supplier |    | Destinati<br>Suppli |
|    | 1     | Valid        |                       | 875875           | Purchase<br>Invoice | 01-Nov-<br>2021 | xx      | ****                          | ****          |        | ****                             | x   | *****    | Petroleum Proc              | ducts         | PUNJAB                                   |    | SINDH               |
|    | 2     | Valid        |                       | 12346            | STWH                | 05-May-<br>2021 | ××      | ****                          | ******        |        | *****                            | x   | ****     | Goods at stand<br>(default) | lard rate     | AZAD KASHMIR                             |    | GILGIT<br>BALTISTA  |

5. Click "Choose File" button from top left right corner of the screen, Iris will load file browse window as shown below:

| Sales  | Sales Tax Invoice Management |                        |                  |                     |               |             |                                 |               |                    |                                  |      |          |                |          |                                          |   |                     |
|--------|------------------------------|------------------------|------------------|---------------------|---------------|-------------|---------------------------------|---------------|--------------------|----------------------------------|------|----------|----------------|----------|------------------------------------------|---|---------------------|
| Re     | gistration No                |                        |                  |                     |               |             |                                 |               |                    |                                  |      |          |                |          |                                          |   |                     |
| Dom    | estic Transa                 | ctions                 |                  |                     |               |             |                                 |               |                    |                                  |      |          |                |          |                                          |   |                     |
|        | - Search Invoices            |                        |                  |                     |               |             |                                 |               |                    |                                  |      |          |                |          |                                          |   |                     |
|        |                              | Buyer Registra         | ation No / CNIC  |                     |               |             |                                 | Buyer Name    |                    |                                  |      |          | Invoice No     |          |                                          |   |                     |
|        |                              | Seller Registra        | ation No / CNIC  |                     |               |             |                                 | Seller Name   |                    |                                  |      |          | Invoice Status | Select   |                                          | - |                     |
|        |                              |                        | Trans Type       | Select              |               |             | *                               | Invoice Type  | Select             | t                                | •    |          | Sale Type      | Select   |                                          | - |                     |
|        |                              | SRO                    | *                | Item Sr. No.        | Select        | t           | -                               | Dest          | tination of Supply | Select                           |      | -        |                |          |                                          |   |                     |
|        |                              | Sale Origination Provi | ince of Supplier | Select              |               |             | -                               | From Date     |                    |                                  |      | 0        | To Date        |          |                                          | ۵ |                     |
|        |                              |                        |                  | Search              | Clear         |             |                                 |               |                    |                                  |      |          |                |          |                                          |   |                     |
| + A    | dd Invoice                   | 🖉 Edit 🖉 View          | 🗑 Delete         | Reject              | Unreject      | Re          | fresh                           |               |                    |                                  |      |          |                |          |                                          |   |                     |
|        |                              |                        |                  |                     |               |             | Domestic                        | Sales and Pu  | rcha               | ses Invoices                     |      |          |                |          |                                          |   |                     |
|        |                              |                        |                  |                     |               |             |                                 | (1 of 10) 🛛 👞 | ы                  | 147 record(s) found              |      |          |                |          |                                          |   |                     |
| Sr No. | Status                       | Remarks                | Invoice No       | Invoice<br>Type     | Invo          | oice<br>ate | Buyer Registration<br>No/ CNIC. | Buyer Name    |                    | Seller Registration<br>No / CNIC | Sell | er Name  | Sale Typ       | e        | Sale Origination<br>Province of Supplier |   | Destinati<br>Suppli |
| 1      | Valid                        |                        | 875875           | Purchase<br>Invoice | 01-No<br>2021 | ov-         | xxxxxxxxx                       | ****          |                    | ****                             | x    | ****     | Petroleum Proc | lucts    | PUNJAB                                   |   | SINDH               |
| 2      | Valid                        |                        | 12346            | STWH                | 05-Ma         | ву-         | ****                            | *****         |                    | ****                             | x    | xxxxxxxx | Goods at stand | ard rate | AZAD KASHMIR                             |   | GILGIT<br>BALTISTA  |

This "choose File" section function is same as of browse file option provided in efbr portal to upload invoices as shown below:

| F                                                             | BR               | Fe<br>Reve                   | deral Bo                                          | <b>oard of</b><br>1 - Governm | Rever<br>ent of Pak    | istan   |            |                   |               |                 |                          |          |                      |
|---------------------------------------------------------------|------------------|------------------------------|---------------------------------------------------|-------------------------------|------------------------|---------|------------|-------------------|---------------|-----------------|--------------------------|----------|----------------------|
| Home                                                          | Administratio    | on                           | Registration                                      | n Declarat                    | tion Req               | uests   | e-Payments | e-Folder          | CREST         | ADD IBAN        | Steel Sector Ac          | lj. Note | Logc                 |
| Pr<br>iales Tax<br>Control Cent                               | int this Page    | Sal                          | es Tax & Fe                                       | deral Excis                   | e Return               | (2021-3 | 22)        | Current N         | ° M-115911615 | Preparing       |                          |          |                      |
| Monthly N                                                     | ov,21 V          | KEGISTRY<br>ILLU<br>REGISTRY | I<br>00023-1<br>C in case of Individua            | Name<br>FBR Mobile Test Use   | er 3<br>Business Natur | e       | Tax Pe     | riod Ni<br>1021 C | ormal Revised | Submission Date |                          |          |                      |
| MIS Report<br>Annex - C<br>Sales Tax Re<br>Annex - A          | eturn<br>A<br>G  | Sales                        | 188-000002-3<br>Tax & Federal Exci<br>e for File: | ise Return                    |                        |         |            | vnload Sample Fi  | le l          | rowse Impor     | t Data<br>Back To Return | Back to  | Upload F<br>Annexure |
| Annex - I<br>Annex - I<br>Annex - J<br>Annex - I<br>Annex - I | H<br>I<br>J<br>F |                              |                                                   |                               |                        |         |            |                   |               |                 |                          |          |                      |

6. After file selection from "Choose File" option, click on "Import" button to import records. All records will appear in sales ledger with status "Pending Verification" after successful import as shown below:

| Registre<br>Domestic | tration No           |                      |                    |                 |                 |                                 |              |                                  |        |       |                                                  |                                          |                         |
|----------------------|----------------------|----------------------|--------------------|-----------------|-----------------|---------------------------------|--------------|----------------------------------|--------|-------|--------------------------------------------------|------------------------------------------|-------------------------|
| Domestic             | ic Transac           |                      |                    |                 |                 |                                 |              |                                  |        |       | 6                                                | Data Imported Success                    | ifully.                 |
|                      |                      | tions                |                    |                 |                 |                                 |              |                                  |        |       |                                                  |                                          |                         |
|                      |                      |                      |                    |                 |                 |                                 |              |                                  |        |       | Choose File No f                                 | file chosen Imp                          | ort Validate            |
| - Sea                | arch Invoi           | ces                  |                    |                 |                 |                                 |              |                                  |        |       |                                                  |                                          |                         |
|                      |                      |                      |                    |                 |                 |                                 |              |                                  |        |       |                                                  |                                          |                         |
|                      |                      | Buyer Regis          | stration No / CNIC |                 |                 |                                 | Buyer Name   |                                  |        |       | Invoice No                                       |                                          |                         |
|                      |                      | Seller Regis         | stration No / CNIC |                 |                 |                                 | Seller Name  |                                  |        |       | Invoice Status Se                                | elect                                    | <b>*</b>                |
|                      |                      |                      | Trans Type         | Select          |                 |                                 | Invoice Type | Select                           | ~      |       | Sale Type Se                                     | elect                                    | ★ 1                     |
|                      |                      | SF                   | RO / Schedule No.  | Select          |                 | -                               | Item Sr. No. | Select                           | -      |       | Destination of Supply Se                         | elect                                    | <b>*</b> 3              |
|                      |                      | Sale Origination Pro | ovince of Supplier | Select          |                 | -                               | From Date    |                                  |        | 1     | To Date                                          |                                          |                         |
|                      |                      |                      |                    | Search          | Clear           |                                 |              |                                  |        |       |                                                  |                                          |                         |
|                      |                      |                      |                    |                 |                 |                                 |              |                                  |        |       |                                                  |                                          | 6                       |
| + Add In             | Invoice              | Edit De Viel         |                    | Reject          | Unreject F      | Refresh                         |              |                                  |        |       |                                                  |                                          |                         |
|                      |                      |                      |                    |                 |                 | Domestic                        | Sales and P  | urchases Invoices                |        |       |                                                  |                                          |                         |
|                      |                      |                      |                    |                 |                 |                                 | (1 of 1)     | 1 record(s) found                |        |       |                                                  |                                          |                         |
| Sr No. S             | Status               | Remarks              | Invoice No         | Invoice<br>Type | Invoice<br>Date | Buyer Registration<br>No/ CNIC. | Buyer Name   | Seller Registration<br>No / CNIC | Seller | Name  | Sale Type                                        | Sale Origination<br>Province of Supplier | Destination<br>Supplier |
| 1 Pe<br>val          | Pending<br>alidation |                      | 435123-2           | Sale<br>Invoice | 07-Aug-<br>2019 | *****                           | ******       | ******                           | xxx    | ***** | Goods (FED in ST<br>Mode)                        | AJK                                      | AJK                     |
| 2 Pe                 | ending alidation     |                      | 435123-1           | Sale<br>Invoice | 06-Aug-<br>2019 | *****                           | *****        | ******                           | xx     | ***** | Electricity Supplied to<br>marble/granite indust | o Gilgit Baltistan                       | Gilgit Ball             |
| 3 '                  | Valid                |                      | 1234               | Sale<br>Invoice | 29-Jul-<br>2020 | *****                           | *****        | ******                           | xxxx   | ***** | Goods                                            | Punjab                                   | ICT                     |
| 4 CI                 | Claimed              |                      | 1294               | Sale<br>Invoice | 24-Aug-<br>2020 | *****                           | ****         | *****                            | xxxx   | ***** | Services                                         | Punjab                                   | Khyber<br>Pakhtunk      |

## 7. Click on "Validate" button to verify record.

|        |               | Management            |                  |                     |              |             |                                 |               |        |                                  |     |          |                    |              |                                          |     | ×                   |
|--------|---------------|-----------------------|------------------|---------------------|--------------|-------------|---------------------------------|---------------|--------|----------------------------------|-----|----------|--------------------|--------------|------------------------------------------|-----|---------------------|
| Re     | gistration No | )                     |                  |                     |              |             |                                 |               |        |                                  |     |          |                    |              |                                          |     |                     |
| Dom    | estic Transa  | ctions                |                  |                     |              |             |                                 |               |        |                                  |     |          |                    |              |                                          |     |                     |
|        |               |                       |                  |                     |              |             |                                 |               |        |                                  |     |          | Choose File N      | lo file chos | en Impor                                 | t V | /alidate            |
|        | Search Invo   | bices                 |                  |                     |              |             |                                 |               |        |                                  |     |          |                    |              |                                          |     |                     |
|        |               |                       |                  |                     |              |             |                                 |               |        |                                  |     |          |                    |              |                                          |     | T                   |
|        |               | Buyer Registra        | ation No / CINIC |                     |              |             |                                 | Buyer Name    |        |                                  |     |          | Invoice No         |              |                                          |     |                     |
|        |               | Seller Registra       | ation No / CNIC  |                     |              |             |                                 | Seller Name   |        |                                  |     |          | Invoice Status     | Select       |                                          | r   |                     |
|        |               |                       | Trans Type       | Select              |              |             | •                               | Invoice Type  | Select |                                  |     |          | Sale Type          | Select       |                                          | r   |                     |
|        |               | SRO                   | / Schedule No.   | Select              |              |             | •                               | Item Sr. No.  | Select |                                  | +   | Dest     | tination of Supply | Select       |                                          | r   |                     |
|        |               | Sale Origination Prov | ince of Supplier | Select              |              |             | *                               | From Date     |        |                                  |     | 0        | To Date            |              |                                          |     |                     |
|        |               |                       |                  | Search              | Clear        |             |                                 |               |        |                                  |     |          |                    |              |                                          |     |                     |
|        |               |                       |                  |                     |              | _           |                                 |               |        |                                  |     |          |                    |              |                                          |     |                     |
| + A0   | dd Invoice    | 🖉 Edit 🖉 View         | 🗑 Delete         | Reject              | Unrejec      | t Ref       | fresh                           |               |        |                                  |     |          |                    |              |                                          |     | X                   |
|        |               |                       |                  |                     |              |             | Domestic                        | Sales and Pu  | irchas | ses Invoices                     |     |          |                    |              |                                          |     |                     |
|        |               |                       |                  |                     |              |             |                                 | (1 of 10) 🛛 👞 | ы      | 147 record(s) found              |     |          |                    |              |                                          |     |                     |
| Sr No. | Status        | Remarks               | Invoice No       | Invoice<br>Type     | lnv<br>D     | oice<br>ate | Buyer Registration<br>No/ CNIC. | Buyer Name    |        | Seller Registration<br>No / CNIC | Sel | ler Name | Sale Typ           | pe           | Sale Origination<br>Province of Supplier |     | Destinati<br>Suppli |
| 1      | Valid         |                       | 875875           | Purchase<br>Invoice | 01-N<br>2021 | 0V-         | ****                            | ****          |        | ****                             | x   | ****     | Petroleum Proc     | ducts        | PUNJAB                                   |     | SINDH               |
| 2      | Valid         |                       | 12346            | STWH                | 05-M         | ay-         | xxxxxxxxx                       | *****         |        | xxxxxxxxx                        | х   | *****    | Goods at stand     | dard rate    | AZAD KASHMIR                             |     | GILGIT<br>BALTISTA  |

8. Iris will run On-line validation and load verification status as Valid or Invalid with error stated in "Remarks" field as follows:

| + A    | dd Invoice                               | 🖌 Edit 🖉 View   | 🗑 Delete   | Reject          | Unreject F      | Refresh                         |                 |                                  |             |                                                    |                                          |                         |  |  |
|--------|------------------------------------------|-----------------|------------|-----------------|-----------------|---------------------------------|-----------------|----------------------------------|-------------|----------------------------------------------------|------------------------------------------|-------------------------|--|--|
|        |                                          |                 |            |                 |                 | Domestic                        | Sales and Purch | nases Invoices                   |             |                                                    |                                          |                         |  |  |
|        | re ere (1 of 1) ere er 1 record(s) found |                 |            |                 |                 |                                 |                 |                                  |             |                                                    |                                          |                         |  |  |
| Sr No. | Status                                   | Remarks         | Invoice No | Invoice<br>Type | Invoice<br>Date | Buyer Registration<br>No/ CNIC. | Buyer Name      | Seller Registration<br>No / CNIC | Seller Name | Sale Type                                          | Sale Origination<br>Province of Supplier | Destination<br>Supplier |  |  |
| 1      | Invalid                                  | invalid HS Code | 435123-2   | Sale<br>Invoice | 07-Aug-<br>2019 | *****                           | *****           | *****                            | *****       | Goods (FED in ST<br>Mode)                          | AJK                                      | AJK                     |  |  |
| 2      | Invalid                                  | invalid Rate    | 435123-1   | Sale<br>Invoice | 06-Aug-<br>2019 | ****                            | xxxxxxxxxx      | ****                             | ****        | Electricity Supplied to<br>marble/granite industry | Gilgit Baltistan                         | Gilgit Balt             |  |  |
| 3      | Valid                                    |                 | 1234       | Sale<br>Invoice | 29-Jul-<br>2020 | *****                           | ****            | ****                             | ****        | Goods                                              | Punjab                                   | ICT                     |  |  |
| 4      | Claimed                                  |                 | 1294       | Sale<br>Invoice | 24-Aug-<br>2020 | *****                           | ****            | ****                             | ****        | Services                                           | Punjab                                   | Khyber<br>Pakhtunk      |  |  |

- 9. To correct invalid record, select and edit specified invoice (*seeInvoice Modification section for details*). Invoice status will turn to "Valid" after modification as per given remarks.
- 10. The same function was performed in efbr portal automatically on file upload and user was informed about verification status at file level. In case of facing some validation error, Taxpayer has to upload the complete corrected file again. However, in Iris, system marks the records as valid / invalid so that user can select the invalid record and edit it directly for correction. Now Taxpayer does not need to upload the entire file to correct invalid records.